## Unica - Connected Universal Push-button Dimmer LED

**Device user guide** 

Information about features and functionality of the devices 10/2022

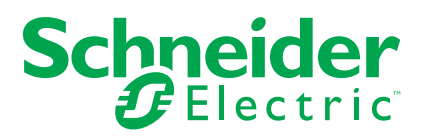

## **Legal Information**

The Schneider Electric brand and any trademarks of Schneider Electric SE and its subsidiaries referred to in this guide are the property of Schneider Electric SE or its subsidiaries. All other brands may be trademarks of their respective owners.

This guide and its content are protected under applicable copyright laws and furnished for informational use only. No part of this guide may be reproduced or transmitted in any form or by any means (electronic, mechanical, photocopying, recording, or otherwise), for any purpose, without the prior written permission of Schneider Electric.

Schneider Electric does not grant any right or license for commercial use of the guide or its content, except for a non-exclusive and personal license to consult it on an "as is" basis. Schneider Electric products and equipment should be installed, operated, serviced, and maintained only by qualified personnel.

As standards, specifications, and designs change from time to time, information contained in this guide may be subject to change without notice.

To the extent permitted by applicable law, no responsibility or liability is assumed by Schneider Electric and its subsidiaries for any errors or omissions in the informational content of this material or consequences arising out of or resulting from the use of the information contained herein.

## **Table of Contents**

| Safety information                                 | 5  |
|----------------------------------------------------|----|
| Unica - Connected Universal Push-button Dimmer LED | 6  |
| For your safety                                    | 6  |
| About the device                                   | 7  |
| Installing the device                              | 7  |
| Pairing the device                                 | 8  |
| Configuring the device                             | 9  |
| Setting the device location                        | 9  |
| Renaming the device                                | 9  |
| Identifying the device                             | 10 |
| Setting RL-LED mode                                | 10 |
| Setting the minimum and maximum brightness level   | 11 |
| Removing the device from Wiser system              | 11 |
| Resetting the device                               | 12 |
| Using the device                                   | 12 |
| Switching/Dimming the device manually              | 12 |
| Adjusting the brightness level using app           | 13 |
| Turning On/Off device using app                    | 13 |
| Setting up a schedule                              | 14 |
| Moments                                            | 15 |
| Automation                                         | 17 |
| LED Indication                                     | 22 |
| Troubleshooting                                    | 23 |
| Technical Data                                     | 24 |

## **Safety information**

#### Important information

Read these instructions carefully and look at the equipment to become familiar with the device before trying to install, operate, service, or maintain it. The following special messages may appear throughout this manual or on the equipment to warn of potential hazards or to call attention to information that clarifies or simplifies a procedure.

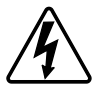

The addition of either symbol to a "Danger" or "Warning" safety label indicates that an electrical hazard exists which will result in personal injury if the instructions are not followed.

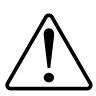

This is the safety alert symbol. It is used to alert you to potential personal injury hazards. Obey all safety messages that accompany this symbol to avoid possible injury or death.

## **A A DANGER**

**DANGER** indicates a hazardous situation which, if not avoided, will result in death or serious injury.

Failure to follow these instructions will result in death or serious injury.

## 

**WARNING** indicates a hazardous situation which, if not avoided, **could result** in death or serious injury.

## 

**CAUTION** indicates a hazardous situation which, if not avoided, **could result in** minor or moderate injury.

## NOTICE

NOTICE is used to address practices not related to physical injury.

# Unica - Connected Universal Push-button Dimmer LED

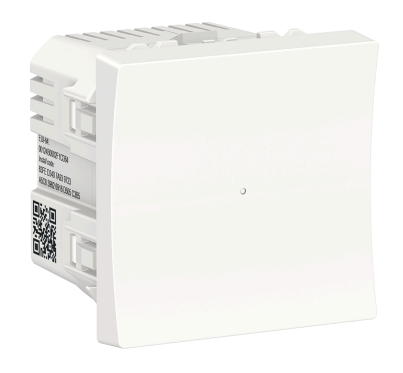

NU3515xxW

## For your safety

## 

#### HAZARD OF ELECTRIC SHOCK, EXPLOSION, OR ARC FLASH

Safe electrical installation must be carried out only by skilled professionals. Skilled professionals must prove profound knowledge in the following areas:

- Connecting to installation networks.
- Connecting several electrical devices.
- Laying electric cables.
- Safety standards, local wiring rules and regulations.

Failure to follow these instructions will result in death or serious injury.

#### 

#### **RISK OF FATAL INJURY FROM ELECTRIC SHOCK**

The output may carry electric current even when the load is switched Off.

Disconnect the device from the supply by means of the fuse in the incoming circuit before working on the device.

Failure to follow these instructions will result in death or serious injury.

## 

THE DEVICE MAY BE DAMAGED

Only connect dimmable load.

Failure to follow these instructions can result in injury or equipment damage.

## About the device

The Connected Universal Push Button Dimmer LED (hereinafter referred to as *dimmer*) is a push button device that can be used to switch and dim LED, ohmic, inductive or capacitive loads manually or remotely.

## **Control options**

**Home control**: To control the dimmer through the Wiser app you will need the **Wiser Hub**.

**Direct operation**: The dimmer can always be controlled directly on-site. You can also connect any number of mechanical push buttons.

### **Functions**

- · The device can detect the load automatically.
- It provides thermal protection, overload-resistance and short-circuit protection.

## Installing the device

Refer to the installation instruction supplied with this product.

See Connected Universal Push Button Dimmer LED.

### **Pairing the device**

Using the Wiser Home app, pair your dimmer with the **Wiser Hub** to access and control the dimmer.

Follow the steps to pair the dimmer:

- 1. On the Home page, tap 🛱 icon.
- 2. Tap **Devices** > icon and **Lights** > 1-gang > Next.

NOTE: The next screen shows the joining process of dimmer.

Short press the push button 3 times and make sure that the LED blinks amber.

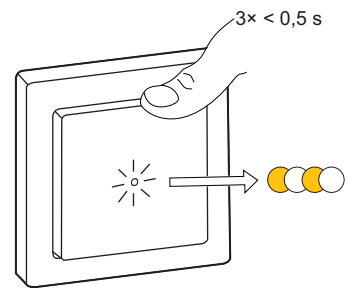

4. Wait for a few seconds until the LED turns green. You can also see in the app that the device is joined.

**NOTE:** If the LED is blinking green and red, see the instructions by tapping the link **LED blinking green and red?**.

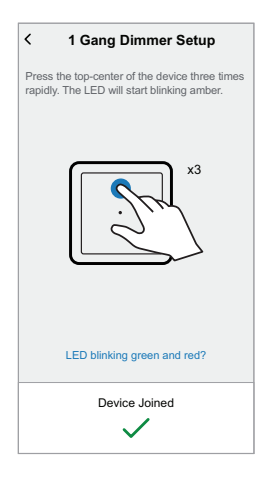

5. Tap **Next** to enter the name of the device and assign the device to a new room or an existing room.

The dimmer is now listed under All devices.

## **Configuring the device**

## Setting the device location

Using the Wiser Home app, add the dimmer to any room (such as living room, bedroom, kitchen etc).

- 1. On the Home page, tap 🛱 icon.
- 2. Tap **Devices > Lights > Dimmer > Location** (A) to assign the dimmer to an existing room or a new room (B) and tap **Submit**.

**NOTE:** Dimmer is the name given to the device by the user. Any name can be assigned when pairing with the **Wiser Hub**.

| < Device Details                      | < 1-Gang dimmer setup           |
|---------------------------------------|---------------------------------|
| 1-Gang Dimmer                         | Where does this device control? |
|                                       | New room name                   |
|                                       | Living Room<br>3 Devices        |
| OPTIONS ^                             | Kitchen<br>2 Devices            |
|                                       | Bathroom<br>1 Devices           |
| RL-LED Mode                           | Bedroom<br>2 Devices            |
| Minimum Brightness                    |                                 |
| Maximum Brightness                    |                                 |
| ABOUT ^                               |                                 |
| Firmware Version<br>Firmware 020519ff |                                 |
| Identify                              |                                 |
| Delete                                | Submit                          |

#### **Renaming the device**

Rename the device using the Wiser Home app.

- 1. On the Home page, tap 🛱 icon.
- 2. Tap Devices > Lights > Dimmer > Device Name (A) to rename the device.

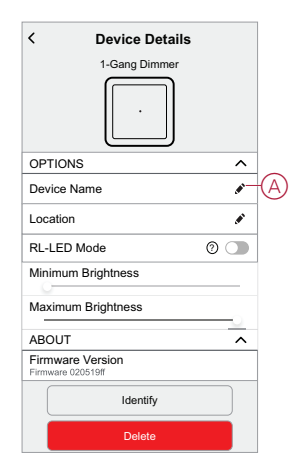

#### Identifying the device

Using the Wiser Home app, identify the dimmer among the devices available in a home.

- 1. On the Home page, tap 🕸 icon.
- 2. Tap Devices > Lights > Dimmer > Identify (A).

| < Device Details                      |   |   |
|---------------------------------------|---|---|
| 1-Gang Dimmer                         |   |   |
| ·                                     |   |   |
| OPTIONS                               | ^ | ] |
| Device Name                           | ø |   |
| Location                              | ø |   |
| RL-LED Mode                           | 0 |   |
| Minimum Brightness                    |   |   |
| Maximum Brightness                    |   |   |
| ABOUT                                 | ~ |   |
| Firmware Version<br>Firmware 020519ff |   | ] |
| Identify                              |   | A |
| Delete                                |   |   |

The status LED blinks red and connected lighting devices blinks On/Off, upon successful identification of the dimmer.

3. Tap **OK** to finish identifying the device.

#### Setting RL-LED mode

You can change the dimming mode in the app if you have problems with light flickering. By changing the dimming mode, the dimming quality is also improved.

- 1. On the Home page, tap 🕸 icon.
- 2. Tap Devices > Lights > Dimmer.
- 3. Tap the toggle switch (A) to enable the **RL-LED Mode**.

NOTE: Refer to Technical Data, page 24 for more information.

| C Device Details                      |     |   |
|---------------------------------------|-----|---|
| OPTIONS                               | ^   |   |
| Device Name                           |     |   |
| Location                              |     |   |
| RL-LED Mode                           | 0 💽 | Œ |
| Minimum Brightness                    |     |   |
| Maximum Brightness                    |     |   |
| ABOUT                                 | ^   |   |
| Firmware Version<br>Firmware 020519ff |     |   |
| Identify                              |     |   |
| Delete                                |     |   |

## Setting the minimum and maximum brightness level

If the dimmer is connected to an LED, the minimum and maximum brightness should be set to avoid flickering and switching off the LED.

- 1. On the Home page, tap 🕸 icon.
- 2. Tap Devices > Lights > Dimmer .
- 3. Drag the slider bar to increase or decrease the **Minimum Brightness** and **Maximum Brightness** (A).

| < Device Details                      |   |   |
|---------------------------------------|---|---|
| 1-Gang Dimmer                         |   |   |
|                                       |   |   |
| OPTIONS                               | ^ | ] |
| Device Name                           |   |   |
| Location                              |   |   |
| RL-LED Mode                           | 0 |   |
| Minimum Brightness                    |   |   |
| Maximum Brightness                    | 0 | A |
| ABOUT                                 | ^ |   |
| Firmware Version<br>Firmware 020519ff |   |   |
| Identify                              |   |   |
| Delete                                |   |   |

## **Removing the device from Wiser system**

Using the Wiser app, you can remove the dimmer from the system. Follow the steps to remove the device:

- 1. On the Home page, tap 🛱 icon.
- 2. Tap Devices > Lights > Dimmer > Delete (A).

#### NOTE:

- Removing the device will reset the dimmer. After reset the LED turns amber indicating that the dimmer is ready for pairing.
- If there is a problem while pairing or resetting the dimmer, refer to Resetting the device, page 12.

| < Device Details                      |   |
|---------------------------------------|---|
| 1-Gang Dimmer                         |   |
|                                       |   |
| OPTIONS                               | ^ |
| Device Name                           |   |
| Location                              | ø |
| RL-LED Mode                           | 0 |
| Minimum Brightness                    |   |
| Maximum Brightness                    |   |
| ABOUT                                 | ^ |
| Firmware Version<br>Firmware 020519ff |   |
| Identify                              |   |
| Delete                                |   |

### **Resetting the device**

You can reset the device to factory default manually. To reset the device:

- Short press push button 3 times (< 0.5 s) and then long press the push button once (>10 s).
- 2. After 10 s, LED starts blinking red then release the push button.

The LED stops blinking upon successful reset of the device.

3. The Motion Sensor Dimmer restarts and blinks green for a few seconds.

**NOTE:** After reset, the LED turns amber indicating that it is ready for pairing.

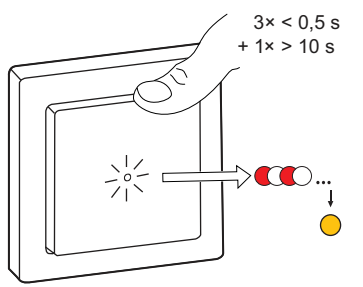

## Using the device

#### Switching/Dimming the device manually

You can switch On/Off and increase/decrease the brightness of the dimmer manually. The dimmer will provide power to the load connected to it.

Short press the push-button (< 0,5 s) on the device once to switch On/Off the dimmer.

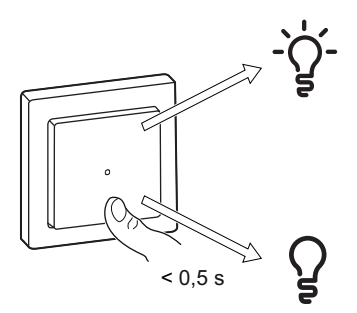

Long press the push-button (> 0,5 s) on the device to increase/decrease the brightness of the dimmer.

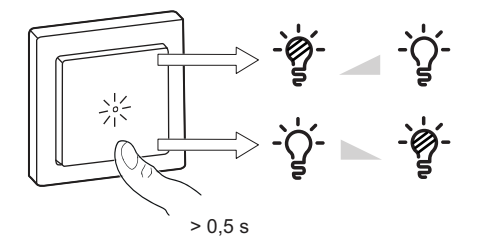

## Adjusting the brightness level using app

By using the Wiser Home app, increase/decrease the brightness level in the dimmer.

Follow the steps to increase/decrease the brightness level:

- 1. Go to the Home page, tap All and find the device.
- 2. On the control panel page, drag the sliding bar up/down to increase/decrease the brightness (A).

**TIP:** You can also turn On/Off the dimmer on the control panel page, tap (B) icon to turn On/Off dimmer.

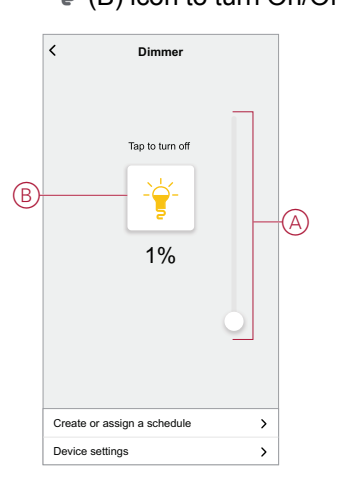

#### Turning On/Off device using app

Using the Wiser Home app, you can turn On/Off the dimmer remotely. Follow the steps to turn On/Off the dimmer using the app:

- 1. Go to the Home page, tap All and find the device.
- 2. Tap (A) icon to turn On/Off dimmer.

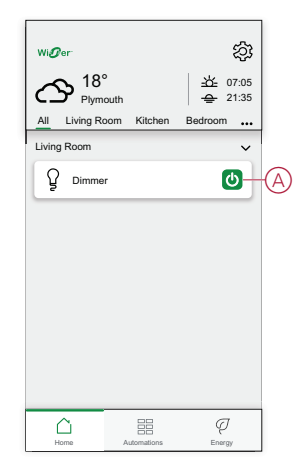

#### Setting up a schedule

The dimmer can be fully controlled by schedule. Once the schedule is set, the dimmer operates at a given time. Follow the steps to create a schedule:

- 1. On the **Home** page, tap  $\stackrel{\square}{\square}$  icon.
- 2. Go to **Schedules** > icon to create a schedule.
- 3. Enter the name of the schedule (A).
- 4. In the **TYPE** menu, select **Lights** (B).
- 5. In the APPLIES TO menu, select Dimmer (C) from the listed devices.

| < New Schedule     |    |
|--------------------|----|
| NAME               |    |
| Schedule name      | -A |
| ТУРЕ               |    |
| Lights<br>Shutters | B  |
| APPLIES TO         |    |
| Dimmer 🔮           | C  |
|                    |    |
|                    |    |
| Create             |    |

- 6. Tap Create to setup events.
- 7. Tap  $\bigoplus$  icon to add an event such as **STATE** (lights Off or dimming level in %) and **WHEN** (sunrise/sunset or specific time range).
- 8. Tap Set to save the schedule.

#### **Moments**

Moment allows you to group multiple actions that are usually performed together. By using the Wiser Home app, you can create moments based on your needs.

#### **Creating a moment**

Follow the steps to create a moment:

- 1. On the **Home** page, tap
- 2. Go to **Moments** and then tap  $\bigoplus$  icon to create a moment.
- 3. Enter the name of the moment (A).

**TIP**: You can choose the cover image that represents your moment by tapping **v** icon.

4. Tap Add actions (B) to select the list of devices.

| Close   | Moment Creator        | Save    |   |
|---------|-----------------------|---------|---|
| 2       | Name e.g. Movie Night |         | A |
| Actions |                       | 0 of 60 |   |
|         | Add actions           |         | B |
|         |                       | _       |   |
|         |                       |         |   |
|         |                       |         |   |
|         |                       |         |   |
|         |                       |         |   |
|         |                       |         |   |
|         |                       |         |   |
|         |                       |         |   |
|         |                       |         |   |

5. In the Add actions menu, you can select the devices (C).

| K Please to this | Select devices<br>e select the devices you want to<br>moment. | add |            |
|------------------|---------------------------------------------------------------|-----|------------|
| All              | Test Three Heating                                            |     |            |
| Test             |                                                               | _   |            |
| 7                | Rotary dimmer                                                 | 0   |            |
|                  | Shutter                                                       | 0   |            |
| Three            |                                                               | -   | <u>(C)</u> |
| 7                | Push button dimmer                                            | 0   |            |
| Light            |                                                               |     |            |
|                  | Light                                                         | 0   |            |
|                  |                                                               |     |            |
|                  | Done                                                          |     |            |

6. Once all the device are selected, tap **Done**.

- 7. On the Moment creator page, tap on the device to set the condition:
  - Tap to turn on (D)
  - Drag the sliding bar up/down to increase/decrease the brightness (E) and tap Set in the upper right corner.

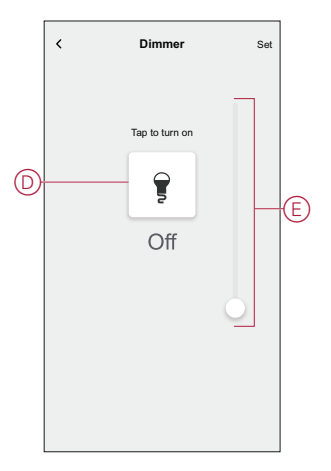

8. Once all conditions are set, tap **Save**.

Once the moment is saved, it is visible on the **Moments** tab. You can tap on the moment to enable it.

#### **Editing a moment**

To edit a moment:

- 1. On the **Home** page, tap
- 2. Go to **Moments**, locate the moment you want to edit and tap  $\checkmark$  (A).
- 3. On the **Moment Editor** page, you can tap each item to change the settings and tap **Save** (B).

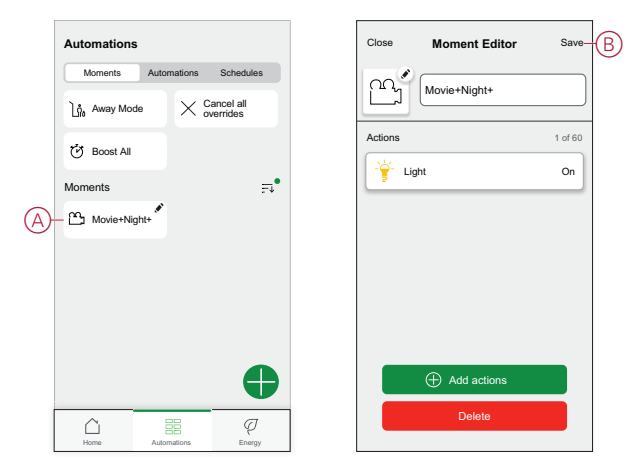

#### **Deleting a moment**

To delete a moment:

- 1. On the **Home** page, tap
- 2. Go to **Moments**, locate the moment you want to delete and tap  $\checkmark$  (A).
- 3. On the Moment Editor page, tap **Delete** (B) and tap **Ok**.

|     | Automations      |                               | Close   | Moment Editor | Save    |
|-----|------------------|-------------------------------|---------|---------------|---------|
|     | Moments Auton    | nations Schedules             | 00 *    |               |         |
|     | ຼີ ກໍ່ Away Mode | $\times$ Cancel all overrides |         | Movie+Night+  |         |
|     | 🕑 Boost All      |                               | Actions |               | 1 of 60 |
|     | Moments          |                               | <u></u> | ght           | On      |
| (A) | Movie+Night+     |                               |         |               |         |
|     |                  |                               |         |               |         |
|     |                  |                               |         |               |         |
|     |                  |                               |         |               |         |
|     |                  |                               |         | Add actions   |         |
|     |                  |                               |         |               |         |
|     | Home Autom       | ations Energy                 |         | Delete        | B       |
|     |                  |                               |         |               |         |

### **Automation**

An automation allows you to group multiple actions that are usually done together, triggered automatically or at scheduled times. By using the Wiser app, you can create automations based on your needs. This example demonstrates how a device works when the condition is met.

#### **Creating an automation**

Follow the steps to create an automation:

- 1. On the **Home** page, tap
- 2. Go to **Automation** and then tap  $\bigoplus$  icon to create an automation.
- 3. Enter the name of the automation (A).

**TIP**: You can choose the cover image that represents your automation by tapping *icon*.

| Close     | New automation                                         | Save          |
|-----------|--------------------------------------------------------|---------------|
| ۰<br>ری   | Evening movie                                          | A             |
| lf        | When                                                   | Then          |
| Condition | is are met                                             | 0 of 10       |
| IIA 📎     | conditions 🛛 🖉 Ang                                     | condition     |
|           | $\overline{\mathbb{A}}$                                |               |
| Sta       | rt by adding a condition th<br>trigger your automation | nat will<br>I |

- 4. Tap Add a condition (B).
  - NOTE:
    - A Condition will be set to trigger an Automation for example when the shutter is opened, or the motion sensor is detecting the movement.
    - You can add one condition to an automation; to add another condition, you must create another automation.

| Close     | New automation                                          | Save     |
|-----------|---------------------------------------------------------|----------|
| ۳.<br>۲   | Evening movie                                           |          |
| lf        | When                                                    | Then     |
| Condition | s are met                                               | 0 of 10  |
| IIA 📎     | conditions 🖉 Any c                                      | ondition |
| Sta       | t by adding a condition that<br>trigger your automation | will     |
|           | Add conditions                                          | B-B      |

5. Select a device that will set the condition.

| <                                                         | Select devices              |  |  |  |
|-----------------------------------------------------------|-----------------------------|--|--|--|
| Please select the devices you want to add to this moment. |                             |  |  |  |
| All                                                       | Living Room Kitchen Bedroom |  |  |  |
| Living F                                                  | Room                        |  |  |  |
| ٢                                                         | Smart Socket                |  |  |  |
| 6                                                         | Radiator                    |  |  |  |
| Bedroo                                                    | m                           |  |  |  |
| ■                                                         | Blind control switch        |  |  |  |
| Kitcher                                                   | 1                           |  |  |  |
| 7                                                         | Dimmer                      |  |  |  |
| ß                                                         | Relay switch                |  |  |  |
|                                                           |                             |  |  |  |

6. Select the state of the device that will trigger the automation, for example relay switch On/Off.

| < | Relay Switch   | Set |
|---|----------------|-----|
|   | Tap to turn on |     |
|   | ŷ              |     |
|   | Off            |     |
|   |                |     |
|   |                |     |
|   |                |     |

7. Tap Set on the upper right corner.

**TIP:** If you want to change the condition, swipe it to the left and tap the bin icon. Then add a new condition with the required parameters.

8. Tap Action> Add an action.

**NOTE:** You can add one action in an automation; to add another action, you must create another automation.

- 9. Select the type of action:
  - **Control a device** Select the device and set the desired state of the device.
  - Send notification You will be notified if the condition is met.
  - Activate a moment Select a Moment.

For this example, we will choose Control a device.

| < Back         | Add actions                                     |   |
|----------------|-------------------------------------------------|---|
| Pleas<br>autom | e choose an action for your<br>ation.           |   |
| 0              | Control devices<br>E.g. turn the light on       | > |
| Ŕ              | Send notification<br>E.g. if motion is detected | > |
|                | Activate a moment<br>E.g. enable Away Mode      | > |
|                |                                                 |   |
|                |                                                 |   |
|                |                                                 |   |
|                |                                                 |   |
|                |                                                 |   |
|                |                                                 |   |
|                |                                                 |   |

10. Select **Dimmer** (D) as a device that will trigger an action.

|                   |                                            | - |
|-------------------|--------------------------------------------|---|
| <                 | Select devices                             |   |
| Please<br>to this | select the devices you want to add moment. |   |
| All               | Living Room Kitchen Bedroom                |   |
| Living F          | Room                                       |   |
| $\bigcirc$        | Smart Socket                               |   |
| 6                 | Radiator                                   |   |
| Bedroo            | m                                          |   |
|                   | Blind control switch                       |   |
| Kitcher           |                                            |   |
| 7                 | Dimmer -                                   | 0 |
| ្ឋ                | Relay switch                               |   |
|                   |                                            |   |
|                   |                                            |   |

11. Set the state, for example increase/decrease the dimmer brightness or turning On/Off the dimmer. Then tap **Set** on the upper right corner.

| < | Relay Switch    | Set |    | < | Dimmer         | Set |
|---|-----------------|-----|----|---|----------------|-----|
|   | Tap to turn off |     | OR |   | Tap to turn on | 0   |
|   | On              |     | OR |   | Off            | 0   |

12. Tap **Save**. The saved Automation is displayed on the **Automation** page. Tap the toggle switch (E) on the Automation page to enable/disable the Automation.

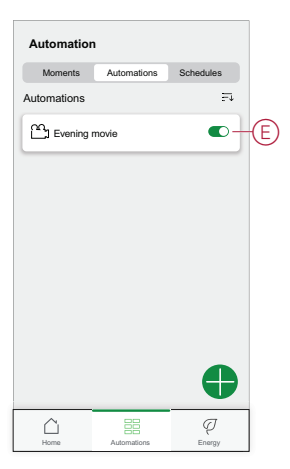

#### **Editing an automation**

Follow the steps to edit an automation:

- 1. On the **Home** page, tap
- 2. Go to Automation, tap the automation you want to edit (A).

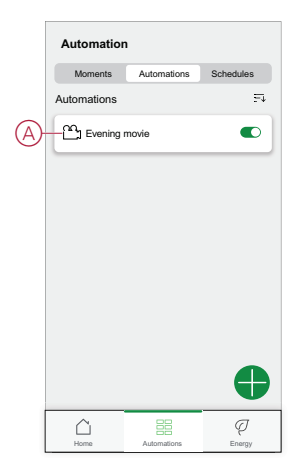

- 3. On the Edit automation page, you can:
  - Change the icon.
  - Rename the automation.
  - Change the condition or action.

4. Remove the Condition or Action by swiping it to the left and tapping the **bin** icon (B).

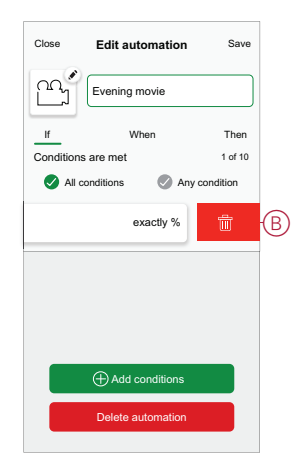

5. Add a new condition or action and then tap Save.

#### **Deleting an automation**

Follow the steps to delete an automation:

- 1. On the **Home** page, tap icon.
- 2. Go to Automation, tap the automation you want to delete (A).

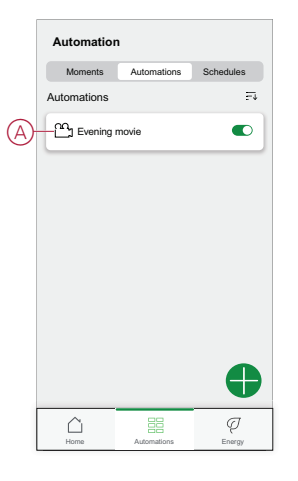

3. On the Edit automation page, tap **Delete Automation** (B) and tap **Ok**.

| If         Evening movie           If         When         Then           Conditions are met         1 of 10           All conditions  | Evening movie If When Then Conditions are met 1 of 10 Calculations All conditions Cad 14 Living room exactly % | Evening movie If When Then Conditions are met 1 of 10 All conditions Conditions Conditio | Evening movie                                                                                                    | Close     | Edit automatior | n Save    |
|----------------------------------------------------------------------------------------------------|----------------------------------------------------------------------------------------------------|----------------------------------------------------------------------------------------------------|----------------------------------------------------------------------------------------------------|-----------|-----------------|-----------|
| If         When         Then           Conditions are met         1 of 10           Image: All conditions         Image: Any condition | If         When         Then           Conditions are met         1 of 10           All conditions             | If     When     Then       Conditions are met     1 of 10       Image: All conditions     Image: All conditions       Image: All conditions     Image: All conditions       Image: All conditions     Image: All conditions       Image: All conditions     Image: All conditions       Image: All conditions     Image: All conditions       Image: All conditions     Image: All conditions                                                                                                    | If     When     Then       Conditions are met     1 of 10       Image: All conditions     Image: All conditions       Image: All conditions     Image: All conditions       Image: All conditions     Image: All conditions       Image: All conditions     Image: All conditions       Image: All conditions     Image: All conditions       Image: All conditions     Image: All conditions       Image: All conditions     Image: All conditions                                                                                                    | ۲.<br>۲   | Evening movie   |           |
| Conditions are met 1 of 10  All conditions  All conditions  All conditions                                                             | Conditions are met 1 of 10 Conditions © Any condition to Conditions Load 14 exactly %                          | Conditions are met 1 of 10 Conditions @ Any condition Conditions Condition Condition Conditio Conditio Condition Condition Condition Condition Con | Conditions are met 1 of 10 Conditions All condition Condition Cond | lf        | When            | Then      |
| All conditions Any condition                                                                                                    | All conditions     Any condition     Load 14     Living room     exactly %                                     | All conditions     All condition     Load 14     Living room     exactly %                                                                                                    | All conditions     All condition     Load 14     Living room     exactly %                                                                                                    | Condition | is are met      | 1 of 10   |
| exactly %                                                                                                    | 5 Living room                                                                                                  | 2 Living room                                                                                                    | > Living Joon                                                                                                    | ✓ Alle    | conditions 🐼 A  | exactly % |
|                                                                                                    |                                                                                                    |                                                                                                    |                                                                                                    |           |                 |           |
| Add conditions                                                                                                    | Add conditions                                                                                                 | Add conditions                                                                                                    | Add conditions                                                                                                    |           | Add conditions  |           |

## **LED** Indication

#### Pairing

| User Action                   | LED Indication               | Status                                                                                                    |
|-------------------------------|------------------------------|----------------------------------------------------------------------------------------------------|
| Press the push button 3 times | LED blinks amber per second. | Pairing mode is active for 30 seconds.<br>When pairing is completed, LED glows<br>green for some time before turning Off. |

#### Resetting

| User Action                                                     | LED Indication                  | Status                                                                                                    |
|-----------------------------------------------------------------|---------------------------------|----------------------------------------------------------------------------------------------------|
| Press the push button 3 times and hold it down once for > 10 s. | After 10 s, the LED blinks red. | The device is in reset mode. It is reset to the factory settings after 10 seconds. The device then restarts and the LED blinks green for a few seconds and then stays amber. |

#### Identifying the device

| LED Indication      | Status                                                                                 |
|---------------------|----------------------------------------------------------------------------------------|
| The LED blinks red. | Upon successfully identifying the dimmer, the connected lighting devices blink On/Off. |

#### Different connectivity mode

| LED Indication                             | Status                                                      |
|--------------------------------------------|-------------------------------------------------------------|
| The LED blinks green and red while paring. | The device is trying to connect to other connectivity mode. |
|                                            | When the LED blinks red rapidly, release the push button.   |
|                                            | $3 \times < 0.5 \text{ s}$<br>+ 1 × 20 s                    |
|                                            |                                                             |
|                                            |                                                             |
|                                            |                                                             |

## Troubleshooting

| Symptom                                                                   | Solution                                                                                                    |
|---------------------------------------------------------------------------|----------------------------------------------------------------------------------------------------|
| Dimming up not possible.                                                  | <ul> <li>Reduce/increase load.</li> <li>Allow the Dimmer to cool in case of overheating.</li> <li>Change the load (if the load is incompatible with the Dimmer).</li> </ul>                                                 |
| Switching On not possible.                                                | <ul> <li>Allow the Dimmer to cool in case of overheating.</li> <li>Reduce load.</li> <li>Change load.</li> <li>Check wiring between the push button and the Dimmer.</li> </ul>                                              |
| Flickering at minimum brightness.                                         | <ul> <li>Increase minimum brightness (if flickering still persists, install a 31LCDA load correction device).</li> <li>Change the load (if the minimum brightness is insufficient).</li> <li>Set to RL LED mode.</li> </ul> |
| Flickering                                                                | <ul><li>Change load.</li><li>Set to RL LED mode.</li></ul>                                                                                                    |
| Only slight dimming capability                                            | <ul> <li>Change dimming range.</li> <li>Set to RL LED mode.</li> <li>Change the load (if the load is incompatible with the Dimmer).</li> </ul>                                                                              |
| The device is not ready to pair after the device is removed from the app. | Reset to factory default settings, refer to reset the device, page 12.                                                                                                    |

## **Technical Data**

| Nominal voltage                        | AC 230 V ~, 50 Hz                                                                                                    |                                |                |  |
|----------------------------------------|----------------------------------------------------------------------------------------------------|--------------------------------|----------------|--|
| Nominal power                          | Load type                                                                                                    | Load name                      | Load value     |  |
|                                        | <b></b>                                                                                                    | LED                            | 7–100 VA 🛹 RC  |  |
|                                        | LED                                                                                                    |                                | 7–20 VA 🖊 RL   |  |
|                                        | A Company of the second second | Iron core transformer          | 14–150 VA 🛹 RL |  |
|                                        | (File)                                                                                                    | Incandescent lamp              | 14–200 W 🛹 R   |  |
|                                        |                                                                                                    | Halogen lamp                   | 14–150 W 🛹 R   |  |
|                                        |                                                                                                    | Electronic step-down converter | 14–150 VA 🛹 RC |  |
| Standby                                | Max 0.4 W                                                                                                    |                                |                |  |
| Neutral conductor                      | Not required                                                                                                    |                                |                |  |
| Connecting Terminals                   | Screw terminals for max. 2 x 2.5 mm <sup>2</sup> , 0.5 Nm                                                                                                    |                                |                |  |
| Extension unit                         | Single Push-button, unlimited number, max. 50 m                                                                                                    |                                |                |  |
| Fuse protection                        | 16 A circuit breaker                                                                                                    |                                |                |  |
| Operating frequency                    | 2405 - 2480 MHz                                                                                                    |                                |                |  |
| Max. radio-frequency power transmitted | < 10 mW                                                                                                    |                                |                |  |
| Communication protocol                 | Zigbee 3.0 certified                                                                                                    |                                |                |  |

## Compliance

## **Compliance information for Green Premium products**

Find and download comprehensive information about Green Premium products, including RoHS compliance and REACH declarations as well as Product Environmental Profile (PEP) and End-of-Life instructions (EOLI).

#### **General information about Green Premium products**

Click the link below to read about Schneider Electric's Green Premium product strategy.

https://www.schneider-electric.com/en/work/support/green-premium/

#### Find compliance information for a Green Premium product

Click the link below to search for a product's compliance information (RoHS, REACH, PEP and EOLI).

**NOTE:** You will need the product reference number or product range to perform the search.

https://www.reach.schneider-electric.com/CheckProduct.aspx?cskey= ot7n66yt63o1xblflyfj

#### **Trademarks**

This guide makes reference to system and brand names that are trademarks of their relevant owners.

- Zigbee<sup>®</sup> is a registered trademark of the Connectivity Standards Alliance.
- Apple<sup>®</sup> and App Store<sup>®</sup> are brand names or registered trademarks of Apple Inc.
- Google Play<sup>™</sup> Store and Android<sup>™</sup> are brand names or registered trademarks of Google Inc.
- Wi-Fi<sup>®</sup> is a registered trademark of Wi-Fi Alliance<sup>®</sup>.
- Wiser™ is a trademark and the property of Schneider Electric, its subsidiaries and affiliated companies.

Other brands and registered trademarks are the property of their respective owners.

Schneider Electric 35 rue Joseph Monier 92500 Rueil Malmaison France

+ 33 (0) 1 41 29 70 00

www.se.com

As standards, specifications, and design change from time to time, please ask for confirmation of the information given in this publication.

© 2022 - Schneider Electric. All rights reserved. DUG\_Unica PB Dimmer\_WH-01